**Signtag Calla** Dieses Tutorial wurde geschrieben in PSP X Was du benötigst: Plugin: Carolaine and Sensibility und Alien Skin Xenofex Zubehör: <u>Calla.zip</u> und eine Poser

Öffne in PSP dein Zubehör,die Maske in den Maskenordner speichern Suche Dir eine schöne helle Farbe als Vordergrund und eine dunkle als Hintergrund Öffne ein Neues Bild 700 x 700 Pixel Transparent Ebene füllen mit der dunklen Farbe Neue Ebene > fülle mit der Vordergrund Farbe

Bleibe auf der Ebene > Maske laden

| Maske                      | Ausrichtung                                                                                      | Vorschau |
|----------------------------|--------------------------------------------------------------------------------------------------|----------|
| herz                       | Vorhandene übernehmen<br>Das Rechteck der Ebene und das<br>Rechteck der Leinwand sind identisch. |          |
| Maske erstellen aus:       | Optionen                                                                                         |          |
| Helligkeit der Quelle      | Alles maskieren                                                                                  |          |
| Beliebiger Wert außer Null | ◯ Nichts maskieren                                                                               |          |
| O Deckfähigkeit der Quelle | O Bildwert verwenden                                                                             |          |

Gruppe zusammen fassen

## Effekte > 3 D Effekte> Schlagschatten mit diesen Werten

| Verschiebung<br>Vertikal: | 3         |            |
|---------------------------|-----------|------------|
| Horizontal:               | 3         |            |
| Attribute                 |           |            |
| Deckfähigkeit:            | 100       | •          |
| Unschärfe:                | 4,00      | <b>▲</b> ∨ |
| Farbe:                    |           |            |
| Schatten auf ne           | euer Eber | ie.        |

Kopiere "Gesicht" und füge es als neue Ebene in dein Bild ein. Verschiebe es ein wenig nach oben Kopiere "Boom" und füge es als neue Ebene in dein Bild ein. Verschiebe es ein wenig nach links und Ebene duplizieren

Bild >vertikal Spiegeln > nach unten 1x zusammen fassen Kopiere "Calla" und füge es als neue Ebene in dein Bild ein.

| Bild > Größe ändern |  |
|---------------------|--|
|---------------------|--|

| Originalabmes  | sungen                  |                              |  |
|----------------|-------------------------|------------------------------|--|
| Breite:        | 700 Pixel (8,890 Zentin | neter)                       |  |
| Höhe:          | 700 Pixel (8,890 Zentin | 700 Pixel (8,890 Zentimeter) |  |
| Auflösung:     | 78,740 Pixel/Zentimete  | er                           |  |
| Pixelgröße (49 | ) Pixel x 490 Pixel)    |                              |  |
| Breite:        | Г <sup>70</sup>         |                              |  |
| 1<br>Höhe:     | L 70                    | Prozent ~                    |  |
|                |                         |                              |  |
| Druckgröße     |                         |                              |  |
| Breite:        | 6,223                   |                              |  |
| Höhe:          | 6,223                   | Zentimeter ~                 |  |
| Auflösung:     | 78,740                  | Pixel/Zentimeter ~           |  |
| 🔽 Resamplin    | g mit: Bikubisch        | ~                            |  |
| 🗌 Origina      | ldruckgröße beibehalten |                              |  |
| Seitenverh     | ältnis beibehalten von: | 1,0000 🚔 bis                 |  |
| Größe alle     | r Ebenen anpassen       |                              |  |

Effekte > Geometrieeffekte > Vertikalperspektive

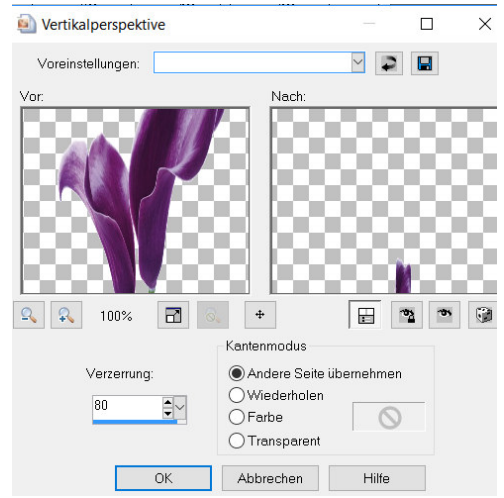

## Effekte > Kanteneffekte > Nachzeichnen Gehe auf die unterste Ebene Effekte > Plugin > Carolaine and Sensibility> LDots

| CS-LDots (Editable transparency, no selection) [RGB Color] |             |    | ×                                                           |
|------------------------------------------------------------|-------------|----|-------------------------------------------------------------|
|                                                            | <<br><<br>< |    | <ul> <li>&gt; 50</li> <li>&gt; 3</li> <li>&gt; 2</li> </ul> |
| Unknown Host ("9PSP")                                      | Cancel      | ОК |                                                             |

Effekte > Plugin >Graphics Plus > Cross Shadow mit der Standart einstellung Kopiere nun dein Haupttube(Poser) als neue Ebene ein gib ihr den gleichen Schlagschatten Setze nun deine Copy`s und wenn du magst eine Wordart Wenn du nicht Animieren möchtest bist du hier fertig.

## Andernfalls geht es hier weiter

Wechsel auf die Calla Ebene

Effekte > Alien Skin Xenofex > Constellation

| S Alien Skin Xenotex 2 Con                               | stellation |
|----------------------------------------------------------|------------|
| Edit Filter View Settings                                | Help       |
| Star Size (pixels)                                       | 2.00       |
| Size Variation                                           | 0          |
| Edge Star Density                                        | 5          |
| Overall Star Density                                     | , 2        |
| Overdrive                                                | 76         |
| Twinkle Amount (%)                                       | , 73       |
| Twinkle Rotation (*)                                     |            |
| Background Fill<br>O Fill with solid color<br>Fill Color |            |
| O Make selection transparent                             |            |
| Random Seed 1                                            |            |

Kopieren > alle Ebenen >im Animationsshop als neue Animation einfügen Zurück zum PSP Mache den letzten Schritt rückgängig Wieder Effekte > Alien Skin Xenofex > Constellationklicke 1x auf Random Seed Kopieren > alle Ebenen >im Animationsshop Einfügen > nach dem aktuell ausgewählten Einzelbild Wiederhole diesen Schritt noch einmal Speichern als Gif Jetzt habt ihr es geschafft,ich hoffe es hat Spass gemacht